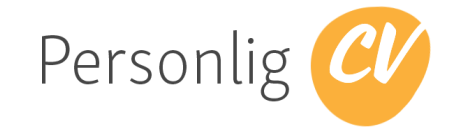

# Bruksanvisning Personlig CV

Innhold

- 1 Registrering og tilgang, brukernavn og passord
  - 1.1 Registrering via Facebook-profil
  - 1.2 Ordinær registrering med epost og passord
  - 1.3 Pålogging med SMS
- 2 Legge inn egen CV
  - 2.1 Legge inn egne CV-data og Søknadsbrev
    - 2.1.1 Hente data fra Facebook
    - 2.1.2 Utdanning, arbeidserfaring, annen erfaring, kurs/sertifiseringer og prosjekter
    - 2.1.3 Kontakt og info
    - 2.1.4 Ferdigheter
    - 2.1.5 Språk
    - 2.1.6 Interesser
- <u>3 Kontrollér CV</u>
  - 3.1 Ord du bør unngå
  - <u>3.2 Hull i CV</u>
- <u>4 Tips blogg.personligcv.no</u>
- 5 Last ned eller skriv ut søknadsbrev, CV og vedlegg
  - 5.1 Velg design og layout
  - 5.2 Design og format på CV
  - 5.3 Last ned CV og søknadsbrev
  - 5.4 Slik spesialtilpasser du CV-en til arbeidsgiver
- 6 Innstillinger og informasjon om abonnementet ditt
- 7 Sikkerhet
  - 7.1 Personvernerklæring
  - 7.2 Ved veiledning hva skjer med kommentarer fra veileder

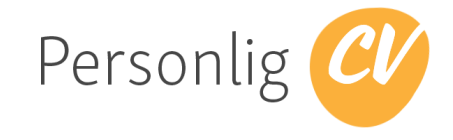

# 1 Registrering og tilgang, brukernavn og passord

|                                                                                                    | Dorrophia                                                                                                    |                                                                                                    |
|----------------------------------------------------------------------------------------------------|----------------------------------------------------------------------------------------------------|----------------------------------------------------------------------------------------------------|
|                                                                                                    | Det naturlige stedet                                                                                                    | or din CV                                                                                                    |
| NNLOGGING<br>r du allerede registrert så kan du                                                                                                    | i benytte en av innloggingsmetodene under.                                                                                                    | KOM I GANG UTEN REGISTRERING<br>Vil du teste ut Personlig CV med en Ola Nordmann-CV? Trykk her for å<br>komme rett inn i en ferdigutfylt CV. Du kan redigere den, laste ned CVen<br>med den layouten du ønsker.                                                    |
| FaCebook<br>Vi har registrert dette som din i<br>Logg inn med Facebook<br>Hvis du har en CV hos oss og du<br>ved å trykke på knappen over. F                                                                                                  | oretrukne metode for innlogging<br>I har registrert deg eller importert CV via Facebook, så vil du logges ir<br>ivis ikke, så vil en CV opprettes og fylles ut basert på din Facebook-pr<br>Facebook-profilen din!                                        | Kom i gang nå<br>REGISTRER DEG<br>Vil du registrere deg og begynne på en blank CV så gjør du det her. Du ka<br>ofil. importere CVen din fra Facebook når du har klikket på «Opprett min CV».<br>Navn                                                               |
| FaCebook<br>Vi har registrert dette som din i<br>Logg inn med Facebook<br>Hvis du har en CV hos oss og du<br>ved å trykke på knappen over. F<br>NB: Vi publiserer aldri noe på<br>E-post og passord                                           | oretrukne metode for innlogging<br>u har registrert deg eller importert CV via Facebook, så vil du logges ir<br>ivis ikke, så vil en CV opprettes og fylles ut basert på din Facebook-pr<br>Facebook-profilen din!                                        | Kom i gang nå<br>REGISTRER DEG<br>Vil du registrere deg og begynne på en blank CV så gjør du det her. Du kal importere CVen din fra Facebook når du har klikket på «Opprett min CV».<br>Navn<br>Repost<br>-                                                        |
| FaCebook<br>Vi har registrert dette som din i<br>Logg inn med Facebook<br>Hvis du har en CV hos oss og du<br>ved å trykke på knappen over. F<br>NB: Vi publiserer aldri noe på<br>E-post og passord<br>E-post                                 | oretrukne metode for innlogging<br>u har registrert deg eller importert CV via Facebook, så vil du logges ir<br>ivis ikke, så vil en CV opprettes og fylles ut basert på din Facebook-pr<br>Facebook-profilen din!<br>Passord                             | Kom i gang nå         REGISTRER DEG         Vil du registrere deg og begynne på en blank CV så gjør du det her. Du kar<br>importere CVen din fra Facebook når du har klikket på «Opprett min CV».         Navn         E-post         E-post                       |
| FaCebbook<br>VI har registrert dette som din 1<br>Logg inn med Facebook<br>Hvis du har en CV hos oss og du<br>ved å trykke på knappen over. H<br>NB: VI publiserer aldri noe på<br>E-post og passord<br>E-post<br>Logg inn                    | oretrukne metode for innlogging<br>u har registrert deg eller importert CV via Facebook, så vil du logges in<br>tvis ikke, så vil en CV opprettes og fylles ut basert på din Facebook-pr<br>Facebook-profilen din!<br>Passord<br>Glemt passord            | Kom i gang nå         REGISTRER DEG         Vil du registrere deg og begynne på en blank CV så gjør du det her. Du ka<br>importere CVen din fra Facebook når du har klikket på «Opprett min CV».         Navn         E-post         E-post         Opprett min CV |
| FaCebbook<br>VI har registrert dette som din 1<br>f Logg inn med Facebook<br>Hvis du har en CV hos oss og du<br>ved å trykke på knappen over. H<br>NB: VI publiserer aldri noe på<br>E-post og passord<br>E-post<br>E-post<br>Logg inn<br>SMS | oretrukne metode for innlogging<br>u har registrert deg eller importert CV via Facebook, så vil du logges in<br>tvis ikke, så vil en CV opprettes og fylles ut basert på din Facebook-pr<br>Facebook-profilen din!<br>Passord<br>Passord<br>Glemt passord | Kom i gang nå         REGISTRER DEG         Vil du registrere deg og begynne på en blank CV så gjør du det her. Du ka importere CVen din fra Facebook når du har klikket på «Opprett min CV».         Navn         R-post         E-post         Opprett min CV    |

Det er flere måter å få tilgang til Personlig CV. For at det skal være enkelt for deg å få tilgang kan du bruke din foretrukne måte. Vi støtter følgende metoder:

- Via din Facebook-profil
- Ordinær tilgang med epost og passord
- SMS

### 1.1 Registrering via Facebook-profil

Du blir spurt om å logge på din Facebook-profil og gi tilgang til Personlig CV til data som ligger på

| Fac    | rebook                                                                                               |
|--------|----------------------------------------------------------------------------------------------------|
| Vi hai | r registrert dette som din foretrukne metode for innlogging                                          |
| f      | Logg inn med Facebook                                                                                |
| Hvis o | du har en CV hos oss og du har registrert deg eller importert CV via Facebook, så vil du logges inn  |
| ved å  | trykke på knappen over. Hvis ikke, så vil en CV opprettes og fylles ut basert på din Facebook-profil |
| NB: V  | /i publiserer aldri noe på Facebook-profilen din!                                                    |

Facebook, dette er noen av de dataene som du trenger i CV. **NB! Personlig CV vil** <u>aldri</u> **publisere noe på din Facebook-profil**.

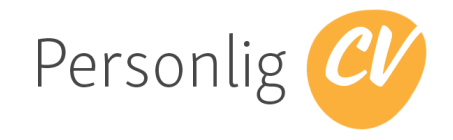

### 1.2 Ordinær registrering med epost og passord

Du kan også registrere deg med din epost og et valgt passord.

Du kan senere også velge

"Glemt passord" for å få tilsendt e

Logg inn

E-post og passord

E-post

E-post

### 1.3 Pålogging med SMS

Hvis du tidligere er registrert som bruker på Personlig CV kan du velge pålogging med SMS.

Du vil da få tilsendt en SMS med en engangskode som du kan legge inn.

| en epost med instruk        | sjoner for resetting | av passord. |
|-----------------------------|----------------------|-------------|
|                             |                      |             |
| SMS                         |                      |             |
| Mobilnummer                 |                      |             |
| 95195701                    |                      |             |
| Få kode                     |                      |             |
| SMS                         |                      |             |
| Engangskode                 |                      |             |
| Engangskode                 |                      |             |
| Engangskode er sendt på SMS |                      |             |
| Logg inn                    | Avbryt               |             |

Passord

Passord

# 2 Legge inn egen CV

Som registrert bruker kan du legge inn dine data.

#### 2.1 Legge inn egne CV-data og Søknadsbrev

#### 2.1.1 Hente data fra Facebook

Hvis du har en Facebook-profil vil Personlig CV kunne hente de dataene som ligger der og legge dem inn på riktig sted. Er du pålogget vil også enda et menyvalg vises med "Hent bilde fra Facebook".

|                            |               | tt Navn>           |               |           |  |
|----------------------------|---------------|--------------------|---------------|-----------|--|
|                            | Nåvæ          | rende stilling     |               |           |  |
| Importér CV fra facebook   | Innstillinger | Slett profilbildet | Kontrollér CV | 🕒 Logg ut |  |
| Last ned CV og søknadsbrev |               |                    |               |           |  |

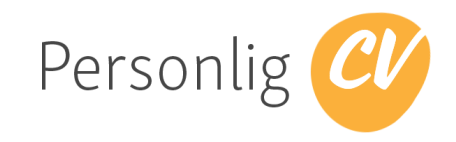

### 2.1.2 Utdanning, arbeidserfaring, annen erfaring, kurs/sertifiseringer og prosjekter

Du kan legge inn eller redigere den informasjonen som ligger registrert på deg vår å trykke på +LEGG TIL bak den type informasjon du vil legge inn. Ved å trykk på "Legg til" på ARBEIDSERFARING vil du kunne registrere nøkkelinformasjon om en erfaring. Det står enkle tips i feltet du kan skrive inn om hva slags info som kan være lurt å

| Fra dag                                            | Fra måned                      | Fra år                            |
|----------------------------------------------------|--------------------------------|-----------------------------------|
| DD                                                 | MM                             | ÅÅÅÅ                              |
| Til dag                                            | Til måned                      | Til år                            |
| DD                                                 | MM                             | ÂÂÂÂ                              |
| Arbeidsgiver                                       | Sti                            | llingstittel                      |
| Navn på selskapet du arb                           | peidet i T                     | ittel på stillingen du hadde      |
| Stillingsbeskrivelse<br>Beskriv de viktigste arbei | dsoppgavene og ansvarsområd    | lene du hadde i denne stillingen. |
|                                                    |                                |                                   |
| Last opp vedlegg                                   |                                |                                   |
| Last opp vedlegg<br>Her kan du laste opp PDF-v     | vedlegg som kan skrives ut sam | imen med CVen din                 |

legge inn. Ved å trykke på "Vis forklaring til feltene" vil denne teksten komme opp under hvert felt og ikke forsvinne når du begynner å skrive inn egen tekst i feltet.

Hvis du skal redigere på noe du har lagt inn tidligere kan du trykke på ikonet for den gjeldende registreringen. Dette ikonet ser slik ut: *O* og følges av teksten som beskriver registrering.

### TIPS! Generelt for alle felter i Personlig CV gjelder at det ikke er nødvendig å fylle ut alle informasjon. Det som er utelatt vil ikke komme ut slik at det er tydelig at noe mangler i våre intelligente maler.

### 2.1.3 Kontakt og info

Du kan registrere dine kontaktdata ved å trykke på

C REDIGER knappen bak KONTAKT OG INFO. Da får du opp bildet til høyre med mulighet til å legge inn din private adresse, postnr og sted. På Nasjonalitet kan du skrive Norsk. Telefon er normalt ditt mobilnr og E-post er din private og din nåværende arbeidsgivers E-postadresse eller E-postadresse ved studiested. Feltet for Linkedin er hele URL-en som du finner

| 0      | Gate/vei                              |
|--------|---------------------------------------|
| 0      | Postnr By/sted                        |
|        | Dag Mnd År                            |
|        | Nasjonalitet                          |
| 5      | Telefon                               |
| $\geq$ | E-post                                |
| in     | https://www.linkedin.com/in/dittnavn/ |

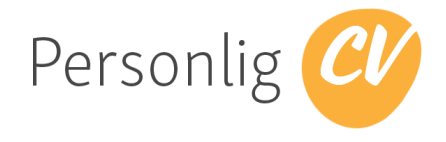

når du er logget på Linkedin og velger "Meg"/"Me" i menyen øverst. Da vil du se din egen profil på Linkedin og din egen url som skal limes inn i feltet. Dette vil da typisk være https://www.linkedin.com/in/<ditt navn>/.

### 2.1.4 Ferdigheter

Mange synes dette med Ferdigheter er vanskelig. Hva er det egentlig jeg kan? Vi har en blogg der du kan lese mer om dette. Se

| FERDIGHETER           | + LEGG TIL |          |  |
|-----------------------|------------|----------|--|
| Les mer om ferdighete | er 🛛       |          |  |
| Ny ferdighet          |            | Legg til |  |
| 1                     | 1          | <br>     |  |

http://blogg.personligcv.no/category/ferdigheter/.

Du legger til en ny ferdighet ved å trykke på + LEGG TIL bak FERDIGHETER. Du kan da legge inn en beskrivelse av din ferdighet og trykke Legg til

Hvis du ønsker å endre på rekkefølgen på ferdighetene dine trykker du på

#### ℤ REDIGER

Du vil da få anledning til å endre på rekkefølgen ved å trykke på pilene foran hver linje. Når du er fornøyd med rekkefølgen trykker du på Lagre

#### 2.1.5 Språk

Du kan legge til språk ved å trykke på + LEGG TIL bak SPRÅK der du kan legge inn nytt språk.

Du kan velge velge om du vil ha to registreringer per språk, f eks Norsk skriftlig og Norsk muntlig eller bare skrive f eks Norsk og deretter gi deg en totalkarakter til deg selv mellom 1 og 5. I noen av malene benyttes en tekst i

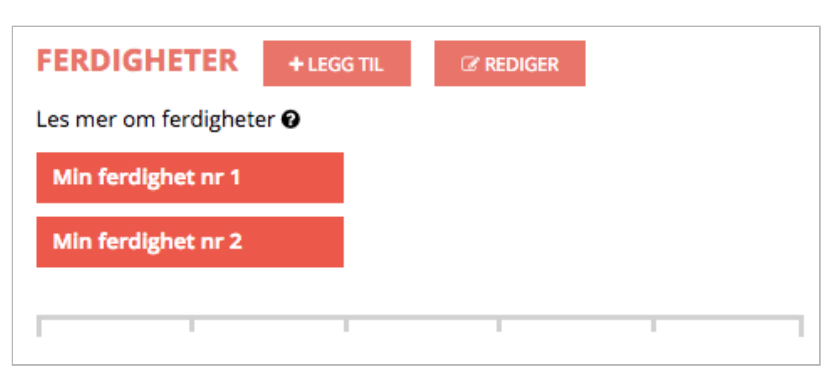

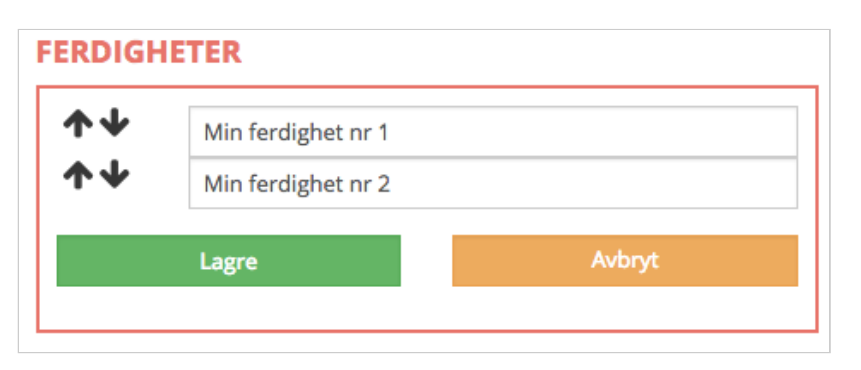

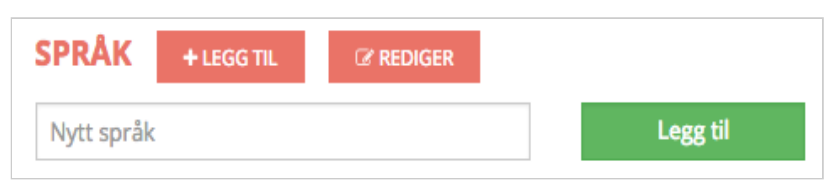

| Flytende      | **** |
|---------------|------|
| Meget godt    | **** |
| God           | **** |
| Behersker     | **** |
| Grunnleggende | **** |

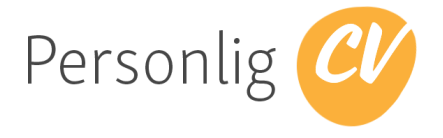

stedet for stjerner. Da vil antall stjerner bli oversatt i henhold til denne oversikten. Flytende er 5 stjerner, Meget godt er 4 stjerner, God er 3 stjerner, Behersker = 2 stjerner og Grunnleggende er 1 stjerne.

Hvis du vil endre rekkefølge på det som er registrert eller endre på teksten må du velge

#### **REDIGER**

Da får du en dialog opp på samme måte som med Ferdigheter, der du kan endre på teksten og rekkefølge som dette kommer fram på CVen. Endringer på rekkefølge gjøres ved å trykke på pilene foran det språket du vil flytte

| $\mathbf{v}$ | Nors    |        |
|--------------|---------|--------|
| <b>↑↓</b>    | Engelsk |        |
|              | Lagre   | Avbryt |

opp eller ned. Videre kan du trykke på tekstfeltet for å få redigert på den tekstlige beskrivelsen. Avslutt med å trykke på Lagre

Skal du slette en oppføring må du holde markøren over oppføringen og du vil få opp et ikon som viser en liten sort søppeldunk. Deretter må du trykke på søppeldunken og oppføringen vil forsvinne etter at du har bekreftet ved å trykke OK på dialogen som kommer opp..

#### 2.1.6 Interesser

Du kan legge til interesser ved å trykke på +LEGG TIL bak INTERESSER der du kan legge inn ny interesse. I eksempelet til høyre er det lagt inn "Spille fotball (amatør)" som interesse. Trykk deretter på Legg til -knappen og din første interesse er registrert. Skal du siden slette en

| INTERESSER                                | + LEGG TIL | REDIGER    |          |  |
|-------------------------------------------|------------|------------|----------|--|
| Spille fotball (amat                      | ør)        |            | Legg til |  |
|                                           |            |            |          |  |
| INTERESSER                                | + LEGG TI  | . 🕼 REDIGE | R        |  |
| 🎔 Spille fotball (amatør) 🛅 🔍 Synge i kor |            |            |          |  |

interesse må du flytte markøren over den interessen du vil slette. Dermed vil det dukke opp en søppeldunk på interessen. Trykk på denne og bekreft ved å velge OK på dialogen som dukker opp.

|        | ×      |
|--------|--------|
| Avbryt | ОК     |
|        | Avbryt |

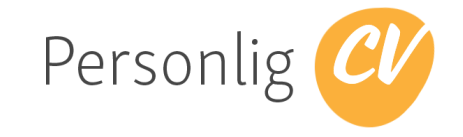

# 3 Kontrollér CV

Du kan gjøre egenkontroll av CVen din ift ord som du bør omgå eller bruke på spesielle måter. Ved å trykke på Kontrollér CV vil du få sjekket om det er spesielle forhold du bør sjekke opp. Resultatet av å trykke på knappen vil være et eget felt som viser resultatet av kontrollen.

I eksempelet vises det at det mangler registreringer i CVen din for perioden 31.12.2005 til 30.04.2016. Videre vises at det er to ord som bør vurderes om du skal ha med i CVen. Dette gjelder her "arbeidsnarkoman" og smileyen ;-). Det ligger også en link til vår egen logg slik at du kan lese videre om dette.

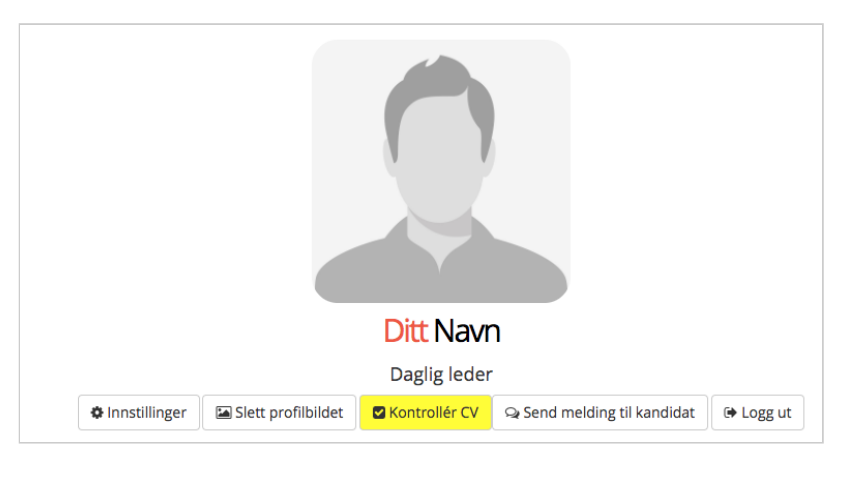

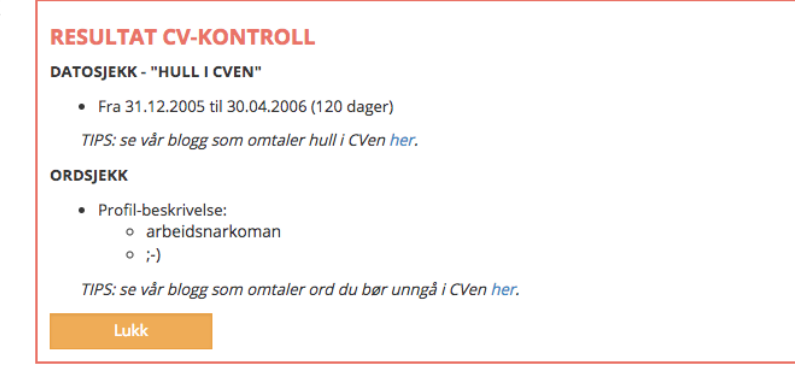

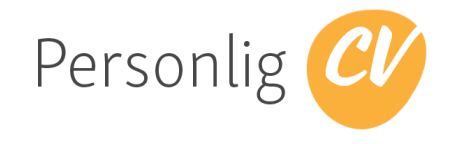

### 3.1 Ord du bør unngå

I vår blogg (<u>http://blogg.personligcv.no/disse-ordene-bor-du-unnga-i-cven/</u>) listes det opp ord du bør unngå og ord du må være forsiktig med eller begrunne/forklare.

|                          | Forsiktig - begrunn              |  |
|--------------------------|----------------------------------|--|
| Unngå                    | Analytisk og strukturert         |  |
| Analytisk og strukturert | Ansvarlig                        |  |
| Ansvarlig                | Ansvarsfull                      |  |
| Ansvarsfull              |                                  |  |
| Effektiv                 |                                  |  |
| Fleksibel                | Fleksibel<br>Gode datakunnskaper |  |
|                          |                                  |  |
| Gode datakunnskaper      | Gode kommunikasionsevner         |  |
| Gode kommunikasjonsevner | Kreativ                          |  |
| Kreativ                  |                                  |  |
| Positiv                  | Positiv                          |  |
| Problemløser             | Problemløser                     |  |
| Samarbeidsvillig         | Samarbeidsvillig                 |  |
| Selvstendig              | Selvstendig                      |  |
| Spesialisert             | Spesialisert                     |  |

### 3.2 Hull i CV

Kontrollér CV vil sjekke oppføringer i "Utdanning", "Arbeidserfaring", "Annen erfaring". Se også vår blogg. <u>http://blogg.personligcv.no/har-du-hull-i-cven-din/</u>

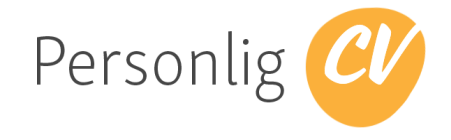

# 4 Tips - blogg.personligcv.no

Vår blogg har mye tips på innhold og hvordan bruke Personlig CV. Du finner den på <u>http://blogg.personligcv.no/</u>.

| 🛞 🍘 CV - blogg 🖌 Tilpass 🕂 5 📮 0 🕂 Legg til 🖉 Rediger innlegg                                                                                                    |                                                                                                    | Hei, Personlig CV 🔲 🔍                                            |
|----------------------------------------------------------------------------------------------------|----------------------------------------------------------------------------------------------------|------------------------------------------------------------------|
| Personlig CV CV – BLOGG<br>Tips og hjelp til deg skriver Čviosugar                                                                                                    |                                                                                                    | Personlig CV<br><sub>bost</sub><br>Rediger min profil<br>Logg ut |
| AV PERSONLIG CV<br>Har du hull i CVen din?                                                                                                    | Personlig 🥙                                                                                                    |                                                                  |
| Først la oss slå fast: Det<br>går an å få jobb selv om du<br>har mange hull i CVen. Det<br>er likevel viktig at du er<br>ærlig og forklarer slike hull.<br>Hull i CVen får du når det<br>er lengre perioder i CVen<br>som mangler. Tjenesten<br><u>PersonligCV gir varsel om</u><br>CV-hull på 60 dager eller | Logg inn med Facebook    eller registrer deg med epost og passord her     "Lege inn med Facebook" er kun tor henting av dine egne data som di har på Facebook. PersonligCV vil aldri publisere noe på din Facebook- profil  KATEGORIER  Annen erfaring (1)  Arbeideserfaring (6) | u<br>                                                            |
| mer. Slike hull finner<br>tjenesten ved å<br>sammenstille datoene i avsnittene i CVen som:                                                                                                    | Arbeidsertaring (6)<br>Deltids- eller sommer-jobb (1)<br>Bilde (2)                                                                                                    |                                                                  |
| – Utdanning<br>– Arbeidserfaring<br>– Annen erfaring                                                                                                    | Ferdigheter (1)<br>Innhold i CVen (11)<br>Lengde (1)                                                                                                    | -                                                                |

# 5 Last ned eller skriv ut søknadsbrev, CV og vedlegg

Du kan laste ned CV, søknadsbrev og vedlegg ved å trykke på knappen "Last ned CV og søknadsbrev"

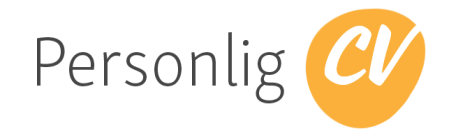

### 5.1 Velg design og layout

Du får automatisk opp den intelligente malen du valgte sist. Trykk på knappen vis ALLE for å få opp bilde av alle malene slik at du kan velge den du vil ha ved å trykke på den.

| Amy                                                                                                    | Arieta                                                                                                    | Byron                                                                                                    | Daniel                                                                                                    |
|----------------------------------------------------------------------------------------------------|----------------------------------------------------------------------------------------------------|----------------------------------------------------------------------------------------------------|----------------------------------------------------------------------------------------------------|
|                                                                                                    | <section-header><section-header><text><text><text><text></text></text></text></text></section-header></section-header>                                                                                                    | Bit and the second second s                               | <section-header><section-header><section-header><section-header></section-header></section-header></section-header></section-header>                                                                                                    |
| Difi                                                                                                    | Elsa                                                                                                    | Guru                                                                                                    | Jamie                                                                                                    |
| State       State       State <td< td=""><td>Kart Karthaatt<br/>Marine<br/>Marine</td><td>A CASE A CASE A</td><td>Image: Provide the second second s</td></td<> | Kart Karthaatt<br>Marine<br>Marine | A CASE A CASE A | Image: Provide the second second s                                |
| Janice                                                                                                    | Justin                                                                                                    | Lix                                                                                                    | Michelle                                                                                                    |
|                                                                                                    | KARENCERDMANN KARENCER MINISTERIO MINISTERIO                                                                                                    | LATE ROBUSTION CONTRACTOR CONTRACTOR CONTRA | Array and a second second seco |

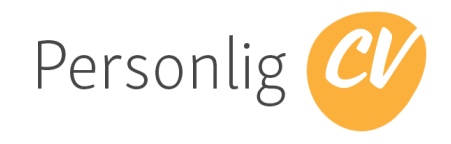

### 5.2 Design og format på CV

Du kan forhåndsvise CV-en du har valgt ved å trykke på Du får da et eget vindu som viser CVen din med valgt layout.

Q Forhåndsvis CV

| *                                        |                                                                                                    |              | Ċ                                |                                      |                                                                                                    |  |
|------------------------------------------|----------------------------------------------------------------------------------------------------|--------------|----------------------------------|--------------------------------------|----------------------------------------------------------------------------------------------------|--|
|                                          |                                                                                                    |              | e ersonligev.no                  |                                      |                                                                                                    |  |
|                                          |                                                                                                    |              | Profil                           |                                      | Rolf Olsen<br>Sugarvieri 1.043 Otto<br>+747476431 (affalen@puscaton<br>tet: 0.15.1540 (77.4) najovalitet Renk                                                                                                    |  |
|                                          | Rolf Olsen                                                                                                    |              |                                  | Profil                               | Reif Nam er Mañ Jallonau ja den norde gennemnisterininen og en penserfikasjon er et enskel fikk. Det<br>mandige menspikke er Olk Nordmun, som deter Svels i utsykke Olk og der i Reiman for å Stasher en<br>hjalp nordmunen og stenske siner en sins kalte og en lang afteliga en som elk flag verketaring.<br>Han he hatt en Mad mel i særflagen av Sedriften og er ogå-representer i styret har vært akesbarkenna , j |  |
| Daglig leder                             |                                                                                                    |              | Nävaro                           | ende stilling                        | Daglig leder                                                                                                    |  |
| Importér CV fra facebook Ø Innstillinger | r Slett profilbildet 🛛 Kontrollér                                                                                                    | CV 🕞 Be om g |                                  | Sertifikat                           | Klasse BE, CE, D, E                                                                                                    |  |
|                                          | ← Tilbaka til C\/                                                                                                    |              | Utdanning                        |                                      |                                                                                                    |  |
|                                          | 1. HVA VIL DU LASTE NED?                                                                                                    |              | aug 1997 -                       | des 1999                             | Vedruggenkolen<br>Slagsforffi-Fighers vedrugging<br>Gjenomført litt over 2 år på skole for å 18 fughrevet som vedrugger                                                                                                    |  |
|                                          | Bare søknadsbrev<br>CV og søknadsbrev                                                                                                    |              | Kurs og sertifiser<br>mar 2001 - | mar 2001                             | Happetelvikk                                                                                                    |  |
|                                          | 2. VELG LAYOUT VISALLE<br>Standard - utdanning først                                                                                                    |              |                                  |                                      | skogdom: Asylteonugger kubse til)<br>Ukleskurs på ulike teknikker innen vedhugging                                                                                                    |  |
|                                          | Karl Nordmann                                                                                                    |              | Arbeidserfaring                  |                                      |                                                                                                    |  |
|                                          | AND SECTION AND AND AND AND AND AND AND AND AND AN                                                                                                    |              | jan 2011 -<br>mai 2006 -         | des 2010                             | Norske Slog → Obglig Leder<br>Har jebbet meg oppover fra bunnen, og leder i dag setskapet.<br>Norske Slog → Proglekteder<br>Anover for å linde bono anolfkor i bele landet.                                                                                                    |  |
|                                          | 1937 - 1937 - 1937 - 1938 - 1938 - 1938 - 1938 - 1939 - 1939 - 19 |              | jan 2000 -                       | des 2005                             | Norske Skog → Vedhugger<br>Har hat: hovedansvaret for å kløyve ved, samt stabling og Lagring.                                                                                                    |  |
|                                          | Address Hard Hard Hard Hard Hard Hard Hard Hard                                                                                                    |              | Annen erfaring<br>2015 -         | 2016                                 | Fetballtrener<br>Leder for Hamar guttalig 10-12 år                                                                                                    |  |
|                                          | AMON A                                                                                                    |              | Annet                            |                                      |                                                                                                    |  |
|                                          |                                                                                                    |              |                                  | Språk                                | Nors (God)<br>Engetak (God)                                                                                                    |  |
|                                          | Last ned<br>Q. Forhåndsvis CV                                                                                                    |              | Kompeta                          | Interesser<br>nseområder:<br>Ekspert | Spille fotball (anatar)<br>Synge i kor<br>Grafsik kelsjon<br>Programvarecivikling                                                                                                    |  |
|                                          | 🔚 Tilpass CV                                                                                                    |              | Referanser                       | /elkvalifisert                       | Prasjektledelse                                                                                                    |  |
|                                          | ← Tilbake til CV                                                                                                    |              |                                  |                                      | Karl Nordmann, Skogsdrift AS, styreleder, 98765432                                                                                                    |  |
|                                          |                                                                                                    |              | Prosjekter                       |                                      |                                                                                                    |  |
| <br>                                     |                                                                                                    |              | mai 1993 -                       | aug 1993                             | OL på Lillehammer → Vedhugger<br>Nam på propietist: Uthogging av OL figur<br>Abelongiver Nossi Sing AS<br>Var i bilig akder med på å hogge ut figuren som bærer den olympiske ild.                                                                                                    |  |

#### 5.3 Last ned CV og søknadsbrev

Det er mulig å velge om du vil laste ned bare CV eller CV og søknadsbrev. Det er en blå markør i det valget som er aktivt. Som standard kommer "Bare CV" opp så hvis du vil laste ned både "CV og søknadsbrev" eller "Bare søknadsbrev" må du velge det. Når du har gjort ditt valg kan du trykke på

# **1. HVA VIL DU LASTE NED?**

Bare CV

- Bare søknadsbrev
- CV og søknadsbrev

Last ned . - knappen og du vil få lastet ned et dokument i pdf-format knyttet til det valget du har gjort.

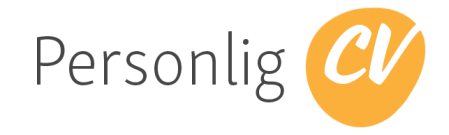

### 5.4 Slik spesialtilpasser du CV-en til arbeidsgiver

Det er lurt å spesialtilpasse CV-en til den jobben du søker på. Det kan bety at du bør gå gjennom alt du har registrert og velge bort det som ikke er relevant nettopp for denne CV-en. Hvis du vil ha med vedlegg og attester må du også velge "Tilpass CV" -knappen for å markere om noen eller alle vedlegg skal med. .

Du får da opp en liste med dine registreringer slik at du kan velge bort det som ikke skal med.

I eksempelet til høyre ser du at det ene kurset som er registrert ikke vil bli lastet ned ved å trykke på "Last ned tilpasset CV". Da vil hele avsnittet med Kurs og sertifiseringer forsvinne fra CV-en. Også den ene Arbeidserfaringen som heter "Vedhugger, Norsk Skog" vil ikke komme med på CV-en.

#### I Tilpass CV

#### Vedlegg

#### Ingen

 Valgte vedlegg: CVen lastes ned med de vedleggene du har merket med grønn sjekk:
 Alle vedlegg

#### Arbeidserfaring

- 🗹 Daglig leder, Norske Skog
- Prosjektleder, Norske Skog
- Vedhugger, Norske Skog

#### Prosjekter

Uthogging av OL-figur, Norske Skog AS

#### Utdanning

Skogsdrift, Vedhuggerskolen

#### Kurs og sertifiseringer

Huggeteknikk, Skogsdrift AS

#### Annen erfaring

Fotballtrener

#### Prosjekter

✓ Vis kunde
✓ Vis verdi/omfang

#### Bilde

🗹 Vis bilde

#### Referanser

Ta med referanser. Hvis denne krysses bort vil referansene dine erstattes med «Referanser oppgis på forespørsel»

🕹 Last ned tilpasset CV

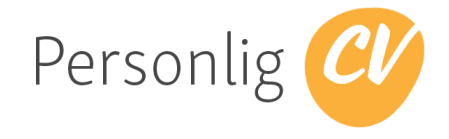

# 6 Innstillinger og informasjon om abonnementet ditt

Du kan endre passord ved å velge "Innstillinger" i menyen øverst. Hvis du velger "Gjør tilgjengelig" vil CV-en din være tilgjengelig for feilsøking mv for administratorer i Personlig CV. Det vil si de som gir support og bistand i forbindelse med eventuelle feil. Du kan når som helst fjerne denne tilgangen ved å fjerne avmerkingen. Enkelte ord bør du være forsiktig med å benytte og Personlig CV vil automatisk varsle deg med en popup-melding hver gang du bruker et slikt ord. Hvis du ønsker å slå av

| Endre passord                                                                                                    | Gjenta nytt passord                                                                                                    |
|----------------------------------------------------------------------------------------------------|----------------------------------------------------------------------------------------------------|
| Nytt passord                                                                                                    | Gjenta nytt passord                                                                                                    |
| CV tilgjengelig for administratorer                                                                                                   |                                                                                                    |
| 🗆 Gjør tilgjengelig                                                                                                    |                                                                                                    |
| Hvis du trenger hjelp fra oss kan du gjøre CV<br>layouts, og gå inn på den når du ber oss om                                          | en din tilgjengelig, slik at vi kan teste den i forskjellige<br>det.                                                                                            |
| Varsle ord                                                                                                    |                                                                                                    |
| 🛛 Varsle                                                                                                    |                                                                                                    |
| Slå av eller på varsel av ord som ikke egner s                                                                                        | eg like bra på CVen. Les mer <mark>he</mark> r (nytt vindu)                                                                                                    |
| Abonnement                                                                                                    |                                                                                                    |
| Ditt abonnement løper fra 06.11.2017 10:23                                                                                            | til 06.11.2017 10:23.                                                                                                    |
| Du får beskjed når abonnementet utløper m<br>fornye. Når abonnementet har utløpt vil det<br>du ikke fornyer abonnementet innen én mår | ed informasjon om fornyelse. Du har da to måneder på å<br>være et vannmerke på CVen din når du laster den ned. Hv<br>red etter utløpsdato vil CVen din slettes. |
|                                                                                                    |                                                                                                    |

varslingen på slike ord, kan du fjerne merket foran "Varsle".

Du vil også få informasjon om abonnementet ditt hos Personlig CV under menyvalget Innstillinger.

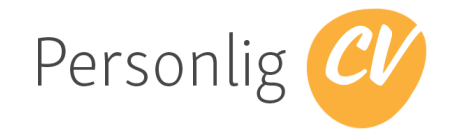

# 7 Sikkerhet

#### 7.1 Personvernerklæring

Det finnes en egen personvernerklæring for Personlig CV. Den ligger på <u>https://personligcv.no/#privacy</u>

| PersonligCV                                                                                                    | нјем               | LÆR MER           | PRIS            | KOM I GANG              | KONTAKT             | PERSONVERN            | LOGG INN           |
|----------------------------------------------------------------------------------------------------|--------------------|-------------------|-----------------|-------------------------|---------------------|-----------------------|--------------------|
|                                                                                                    |                    |                   |                 |                         |                     |                       |                    |
|                                                                                                    |                    |                   |                 |                         |                     |                       |                    |
|                                                                                                    |                    |                   |                 |                         |                     |                       |                    |
| Deveenueun                                                                                                    |                    |                   |                 |                         |                     |                       |                    |
| Personvern                                                                                                    |                    |                   |                 |                         |                     |                       |                    |
| Vi tar ditt personvern på alvor, og vår hov                                                                                                    | edregel er: dine   | data er dine d    | ata.            |                         |                     |                       |                    |
| Sourceit AS behandler persondata ifølge Lov                                                                                                    | om Personopply     | sninger. Når du   | kjøper abon     | nement hos oss, så      | inngås det en avt   | ale mellom deg som    | privatperson og    |
| Sourceit AS. Abonnementet koster kr 99,- per år (inkludert mva). Alt du registrerer på Personlig CV er dine data. Vi vil aldri selge eller videreformidle dine data til |                    |                   |                 |                         |                     |                       |                    |
| andre uten ditt samtykke. Hvis du ønsker å slette ditt abonnement, så slettes alle data, uten mulighet for gjenoppretting. All trafikk sendes kryptert mellom deg og    |                    |                   |                 |                         |                     |                       |                    |
| våre servere. Du kan logge inn med e-post og                                                                                                    | passord, facebo    | ook eller SMS.    |                 |                         |                     |                       |                    |
| Hvilke opplysninger vi lagrer om deg                                                                                                    |                    |                   |                 |                         |                     |                       |                    |
| Det er du som bestemmer hva som lagres on                                                                                                    | n deg, basert på   | hva du fyller ut  | på CVen din.    | Utenom dette så la      | grer vi hvilken net | ttleser du bruker, og | hvilken layout     |
| du bruker når du laster ned CVen din. Dette g                                                                                                    | gjør vi for å kunn | e tilby en best n | nulig tjeneste  | e, og for å se hvilke l | ayouts som er me    | est populære.         |                    |
| Facebook-integrasjon                                                                                                    |                    |                   |                 |                         |                     |                       |                    |
| Hvis du vil at vi skal hente informasjon fra dir                                                                                                    | ı facebook-profil  | så kan du gjøre   | det. Det vi c   | a henter er: navn, e    | -post, hjemsted, k  | oeskrivelse av deg se | lv, jobb-erfaring, |
| utdannelse og fødselsdato. Hvis du trykker p                                                                                                    | å "Hent bilde fra  | facebook" så he   | enter vi ditt g | jeldende profilbilde    | . Alle disse dataer | ne kan du selv redige | re og slette som   |
| du vil.                                                                                                    |                    |                   |                 |                         |                     |                       |                    |
| Kortinformasjon                                                                                                    |                    |                   |                 |                         |                     |                       |                    |
| Når du handler hos Sourceit AS blir betalinge                                                                                                    | n behandlet av 1   | eller/NETS, som   | n er en sikker  | elektronisk betaling    | gsløsning for Visa  | og MasterCard/Euro    | card. All          |
| kortinformasjon blir oppbevart i henhold til k                                                                                                    | ortselskapenes     | regelverk.        |                 |                         |                     |                       |                    |
| Sist oppdatert 26.10.2016                                                                                                    |                    |                   |                 |                         |                     |                       |                    |
| •••                                                                                                    |                    |                   |                 |                         |                     |                       |                    |

#### 7.2 Ved veiledning - hva skjer med kommentarer fra veileder

Noen brukere av Personlig CV har på tidligere vært knyttet opp mot en veiledningstjeneste. Enten på et universitet eller andre steder. Tidligere kommentarer fra veileder vil bli liggende i løsningen selv om du ikke lenger er knyttet til en veiledningstjeneste.

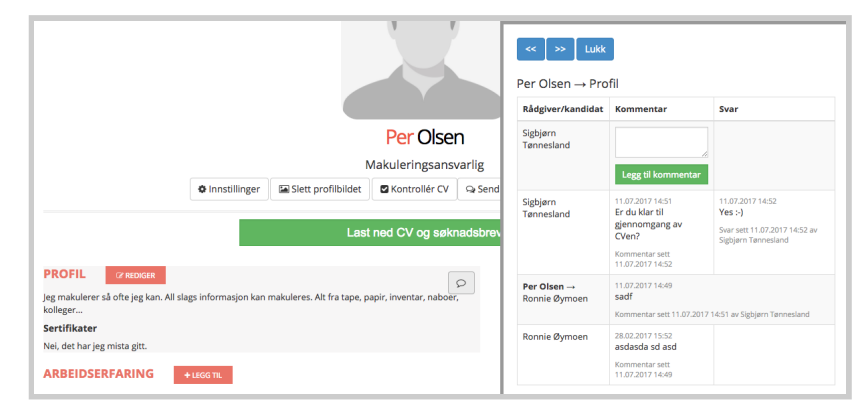

Kommentarene vil synes som snakkebobler på hvert punkt i CV-en.